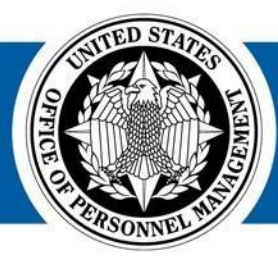

#### USA Staffing® Great Government Starts Here®

## USA Staffing Reporting & Analytics

#### **Applicant Flow Data Workgroup Meeting**

December 11, 2017

U.S. Office of Personnel Management 1900 E Street, NW, Washington, DC 20415

# Agenda

- Applicant Flow Data in the USA Staffing Upgrade
- Cognos Analytics Overview
- MD-715 Reporting Capabilities
- MD-715 A7 Report (Legacy)
- MD-715 Detail Report (Legacy)
- MD-715 Detail Report with Grade (Legacy)

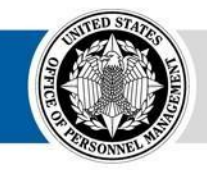

Interim MD-715 A7 Report (Upgrade)

- Other AFD Reports
- Open Q&A and Demo

# **USA Staffing Upgrade AFD Status**

The technical team is in the process of completing the **redesign of Applicant Flow Data in the USA Staffing Upgrade** 

#### **Interim Upgrade AFD**

2017

A limited set of data based on the

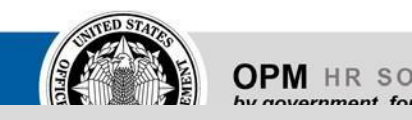

#### USA Staffing Upgrade for FY 2017 MD-715 reporting

- Basic vacancy attributes in a flat structure
- Data loaded up to the end of FY
- Includes all applications for USA Staffing Upgrade data,
  Vacancies where all certificates have optimized for trending and analysis been audited and the announcement

#### **Anticipated Winter/Spring 2018**

is not Open

• Additional vacancy, announcement,

#### **Redesigned Upgrade**

and application attributes in a starschema structure

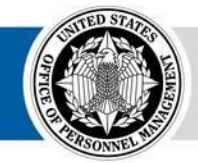

#### AFD

• Data loaded daily for all applications for vacancies where all certificates

A complete redesign of AFD based

#### **Available Now**

have been audited and the announcement is not Open

on

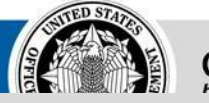

3 3

4

## **Interim Upgrade AFD**

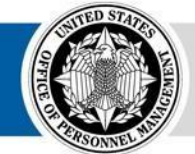

**OPM** HR SOLUTIONS by government, for government

USA Staffing .

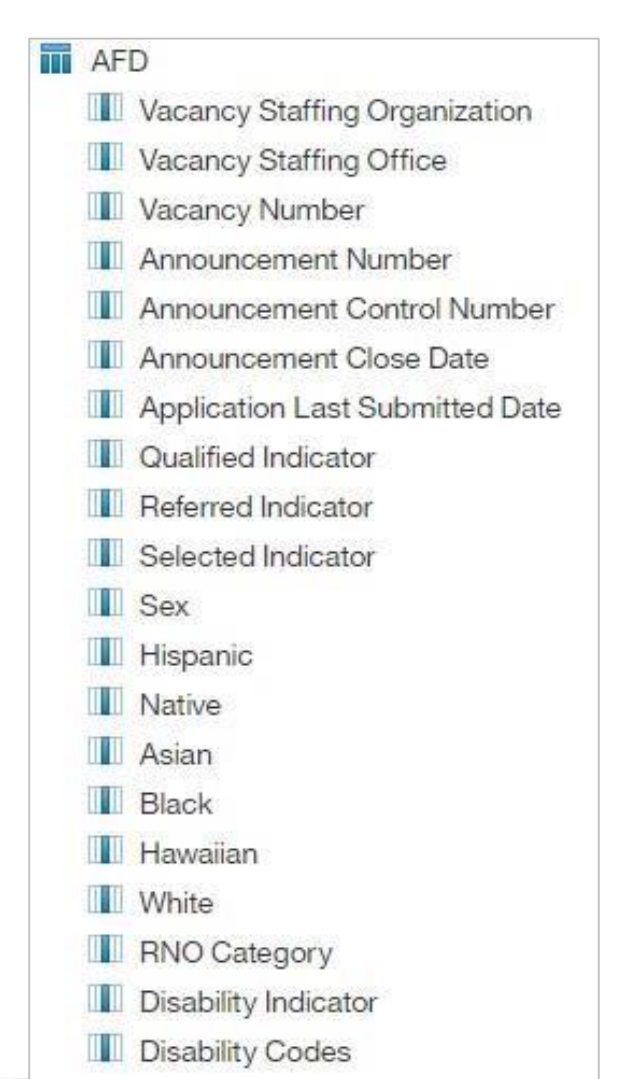

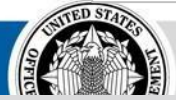

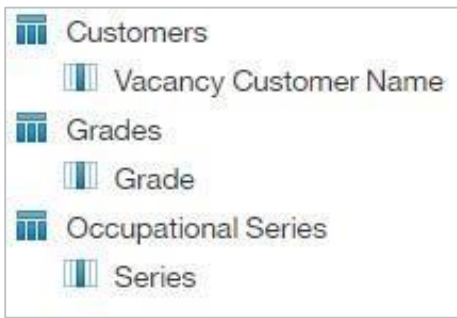

#### Interim Upgrade AFD Data Model

Data model that allows users to create custom reports **USA Staffing Upgrade:** Team Content – USA Staffing Packages and Fo Data – Interim Upgrad

Data is available for all vacancies where all associated certificates have been audited and the announcement is not open

All application records in the vacancy will be present in the dataset

# Interim Upgrade AFD

|   | Series: ( | 0201                             |                    |                        |                       |                      |
|---|-----------|----------------------------------|--------------------|------------------------|-----------------------|----------------------|
|   | Sex       | RNO Category                     | Total Applications | Qualified Applications | Referred Applications | Selected Application |
|   |           | American Indian or Alaska Native | 1                  | 1                      | 1                     | 0                    |
|   | Female    | Two or More Races                | 3                  | 3                      | 0                     | 0                    |
| 0 |           | American Indian or Alaska Native | 6                  | 6                      | 4                     | 2                    |
|   |           | Asian                            | 5                  | 5                      | 4                     | 1                    |
|   |           | Black or African American        | 3                  | 3                      | 3                     | 0                    |
|   | Male      | Hispanic or Latino               | 11                 | 11                     | 8                     | 4                    |
|   |           | Two or More Races                | 8                  | 8                      | 2                     | 0                    |
|   |           | White                            | 7                  | 6                      | 5                     | 1                    |
|   | NP        | Omitted                          | 303                | 252                    | 178                   | 92                   |

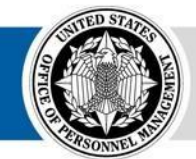

4

• 6

#### **Interim MD-715 A7 Report**

A summary report that aggregates application counts by Sex and Race/Ethnicity and Occupational Series

**USA Staffing Upgrade:** Team Content – USA Staffing Packages and Folders – Applicant Flow Data – Interim Upgrade AFD – Interim MD-715 A7 Report

# **Cognos Analytics**

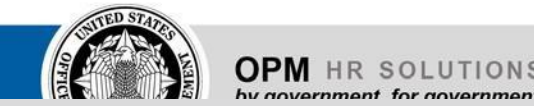

**USA Staffing** 

5 5

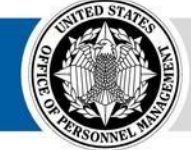

# **Cognos Analytics**

USA Staffing launched the new version of Cognos in October for both the Legacy and Upgrade version of USA Staffing

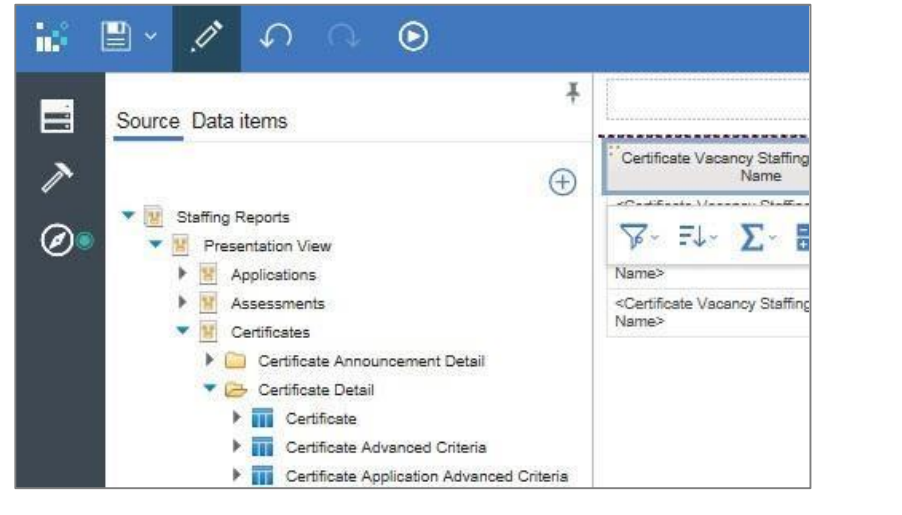

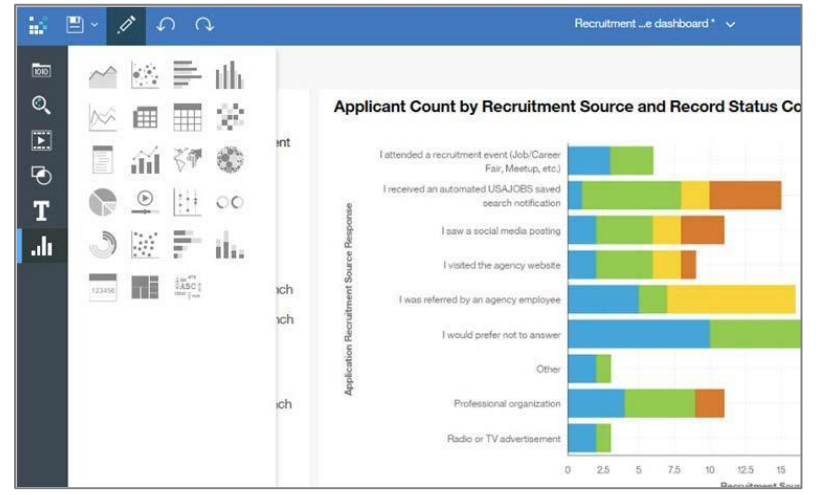

**Reports** (Formerly Report Studio)

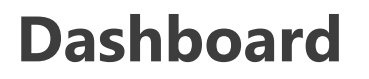

(New Feature)

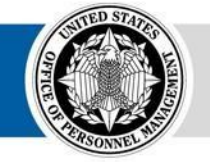

Similar Report Authoring functionality to the The ability for Report Authors to easily **create** current version with **improvements to the visualizations and engaging dashboards** 

interface and usability

for HR users

## Welcome Page

The Welcome Page offers users additional features to **navigate and search** for reporting content

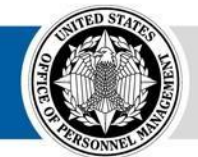

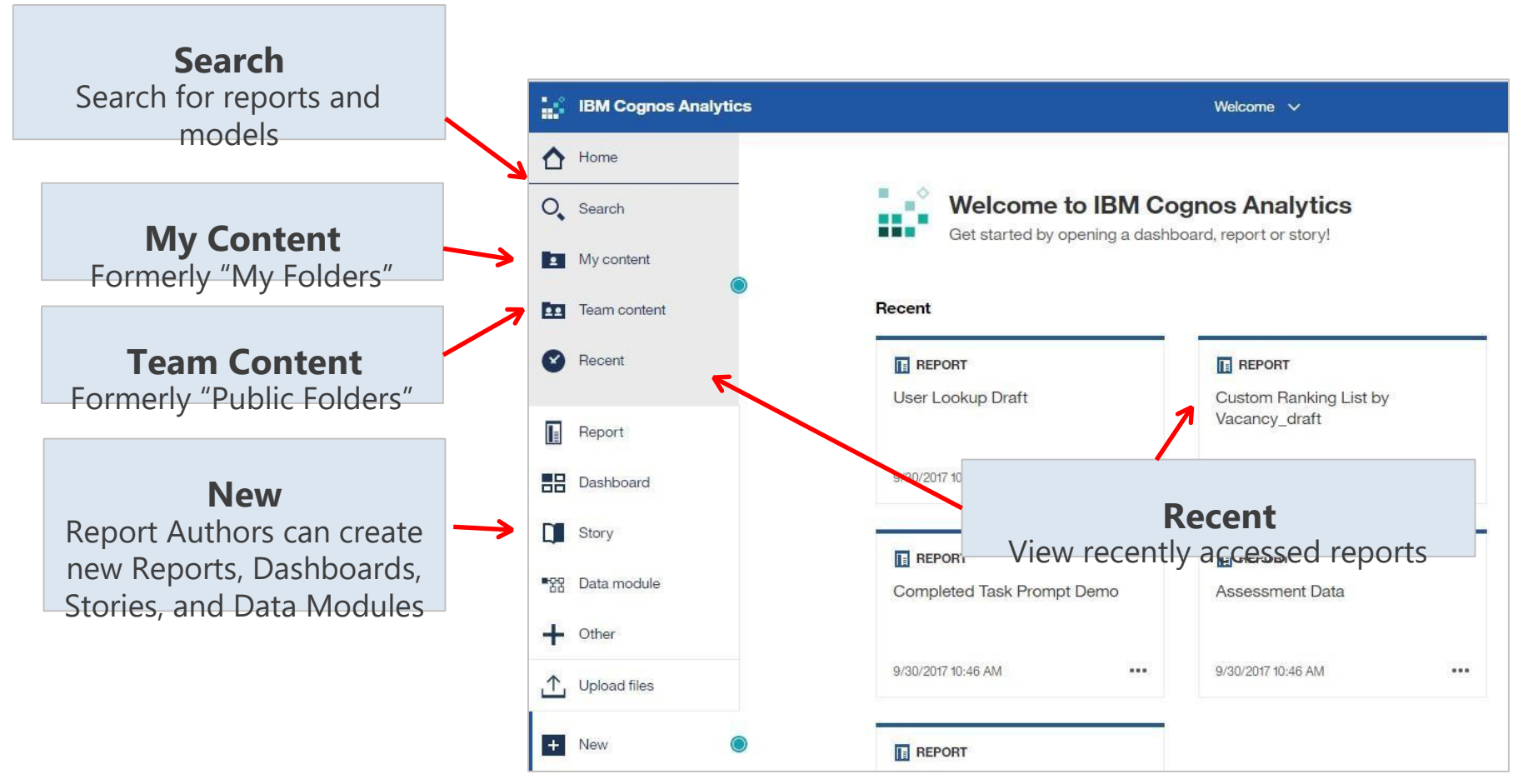

## **Running a Report**

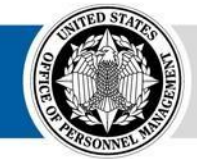

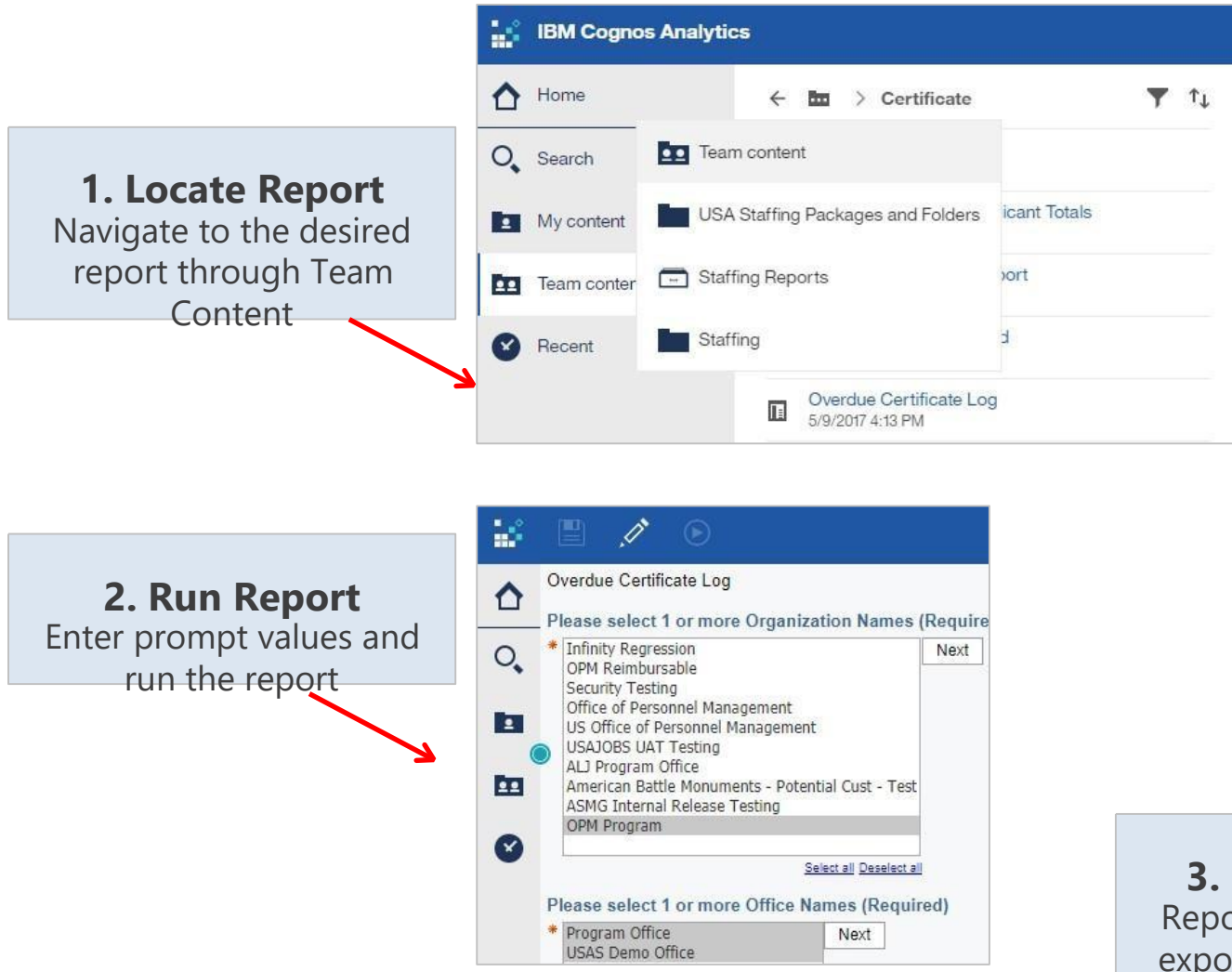

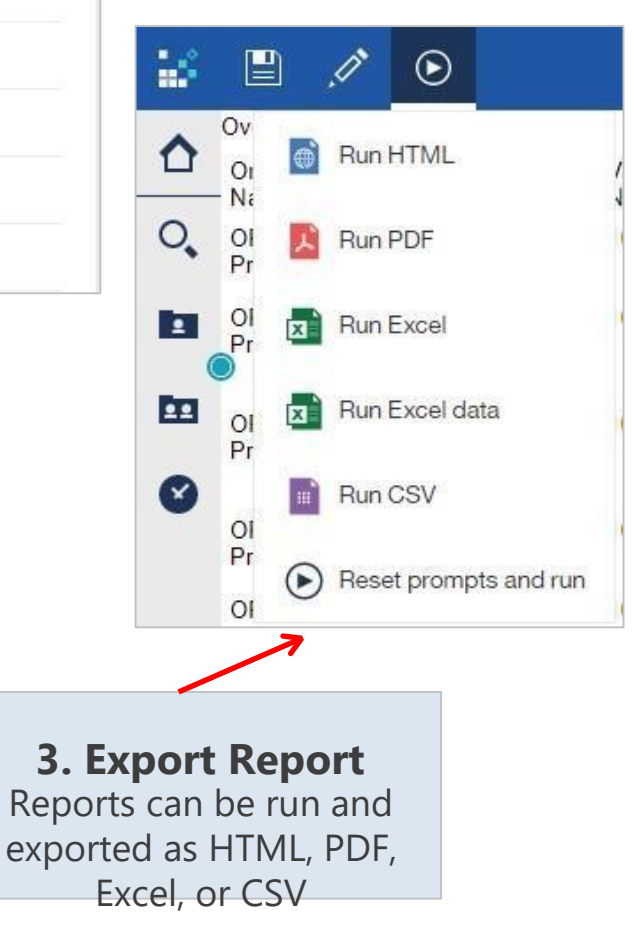

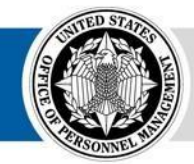

# **Report Author Experience**

Report Authors will experience **significant improvements in usability and a** 

new dashboard functionality

- While the look and feel is different, the core functionality of the Report module (formerly known as Report Studio) has not changed
- The static toolbar in the current version has been replaced with an on-demand and object-specific toolbar

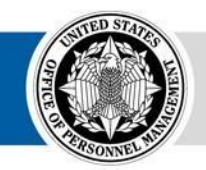

 The location and navigation of the data source, properties, explorer, toolbox, and other features has changed • The new Dashboard feature allows Report Authors to develop custom, interactive dashboards

> 2. Select a Template Select a Blank template

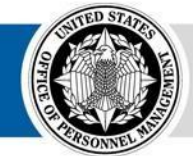

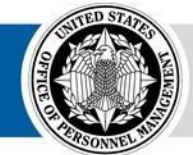

**OPM** HR SOLUTIONS by government, for government

USA Staffing • 17

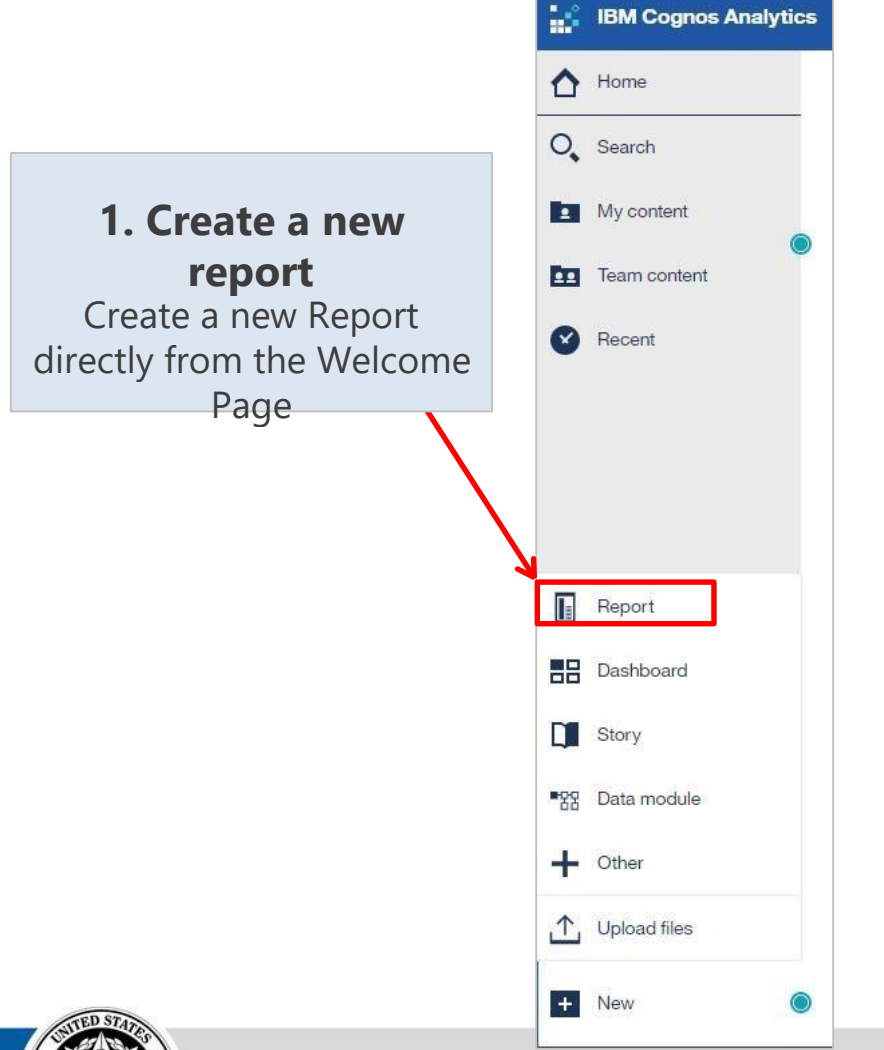

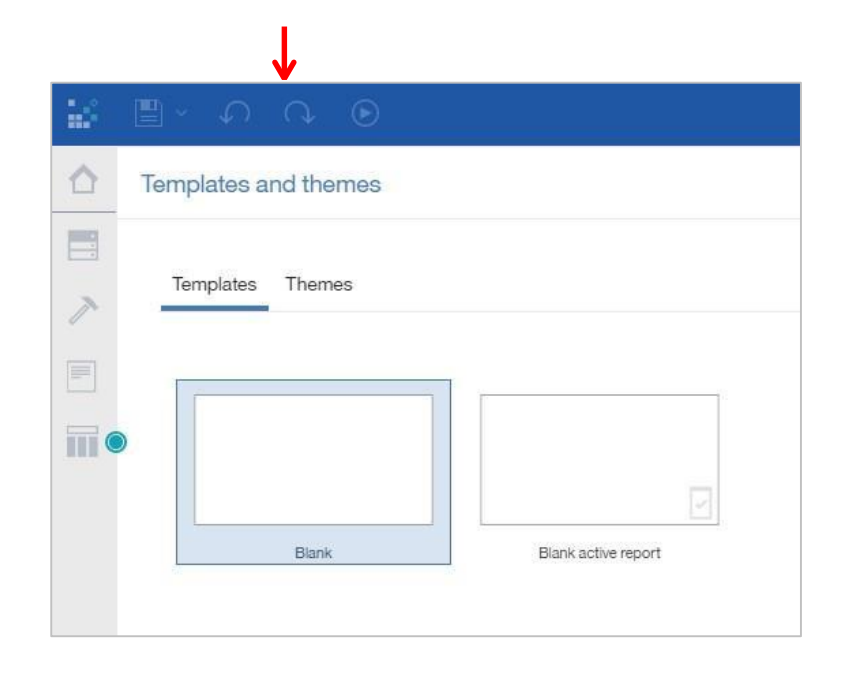

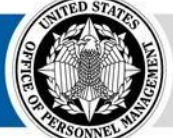

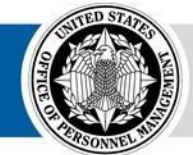

**OPM** HR SOLUTIONS by government, for government

USA Staffing • 19

**3 Add a Data Source** Add a data source by navidating to the desired package

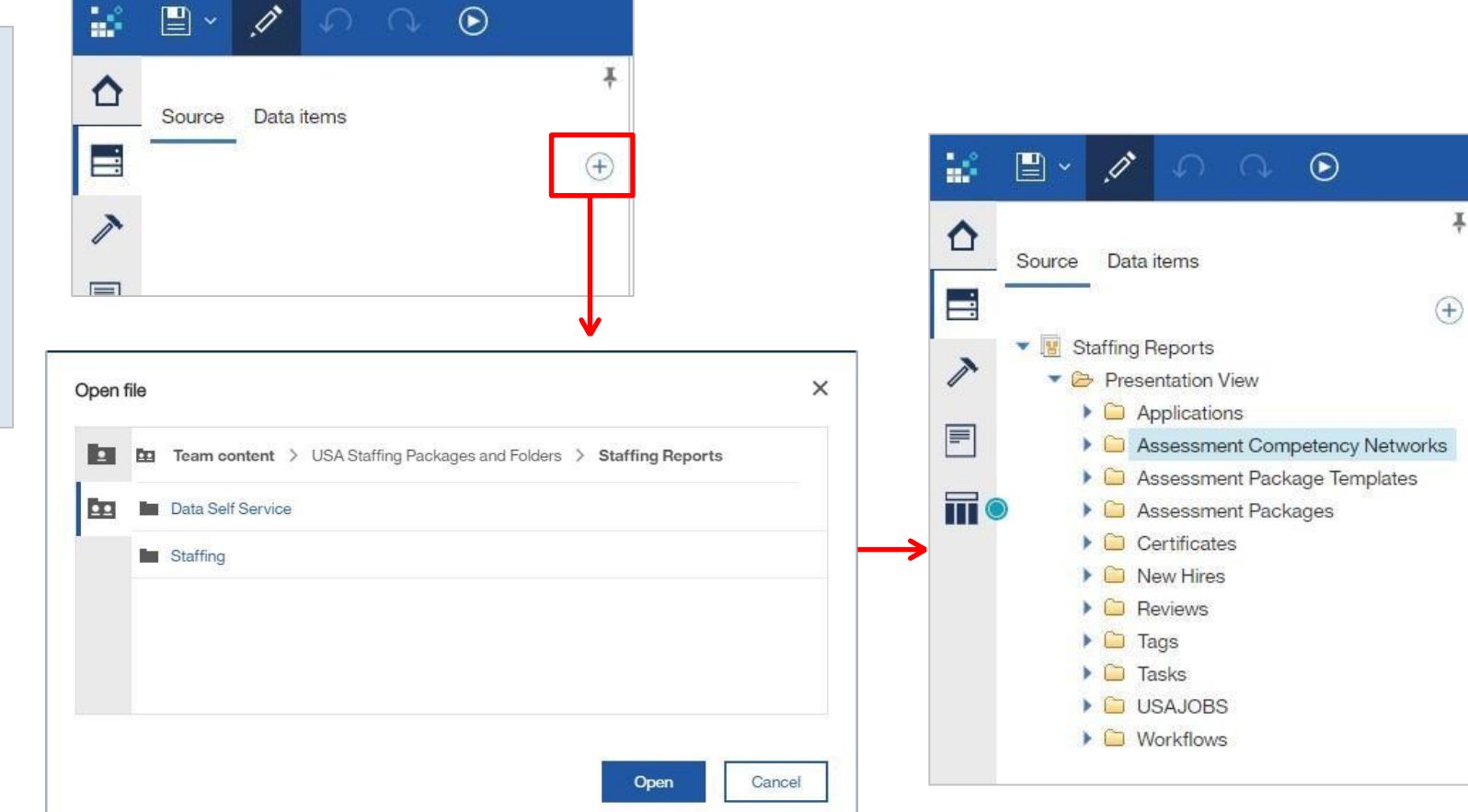

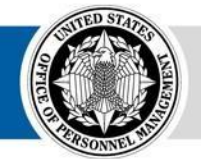

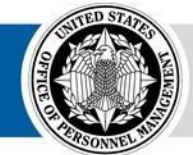

**OPM** HR SOLUTIONS by government, for government

USA Staffing • 21

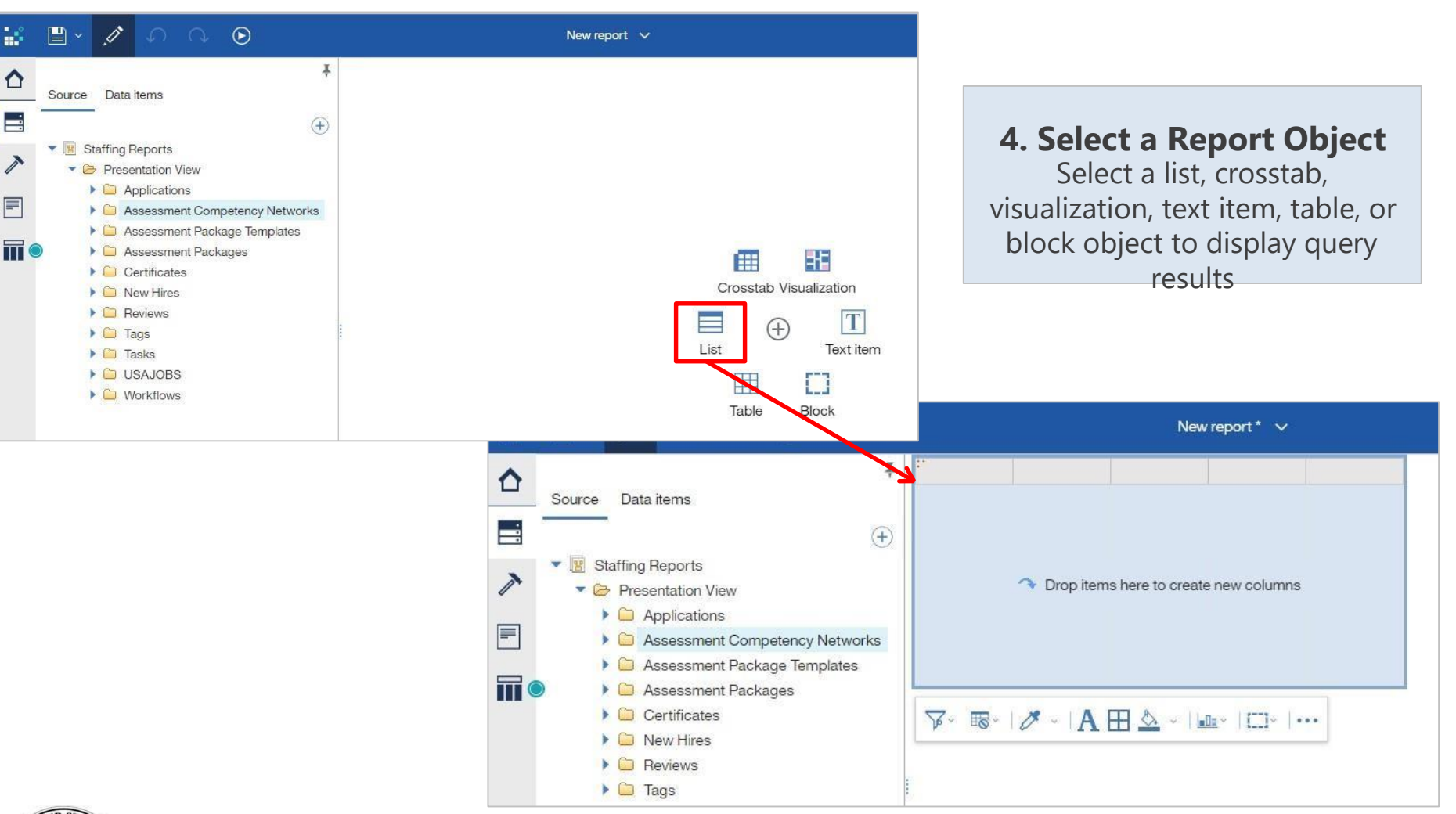

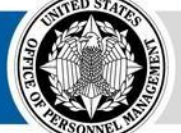

# **Navigating the Report Module**

**Data** Select query items from the data package Page Views View the Page Design, Page Preview, or Page Structure

Show Properties Display properties for the selected object

| -  | 🖹 ~ 🥂 🗸                       | $\mathcal{O} \cup \mathcal{O}$        |                                         |                                          | New report * 🗸                            |                                  |                                                         | <b>\$</b> |  |
|----|-------------------------------|---------------------------------------|-----------------------------------------|------------------------------------------|-------------------------------------------|----------------------------------|---------------------------------------------------------|-----------|--|
| ~  | Vacancy Number                | Application Number                    | Applicant Last Name                     | Applicant First Name                     | Applicant Middle Name                     | Applicant Email                  | Application Record Status Code                          |           |  |
| _₩ | <vacancy number=""></vacancy> | <application number=""></application> | <applicant last="" name=""></applicant> | <applicant first="" name=""></applicant> | <applicant middle="" name=""></applicant> | <applicant email=""></applicant> | <application code="" record="" status=""></application> |           |  |
|    | <vacancy number=""></vacancy> | <application number=""></application> | <applicant last="" name=""></applicant> | <applicant first="" name=""></applicant> | <applicant middle="" name=""></applicant> | <applicant email=""></applicant> | <application code="" record="" status=""></application> |           |  |
|    | <vacancy number=""></vacancy> | <application number=""></application> | <applicant last="" name=""></applicant> | <applicant first="" name=""></applicant> | <applicant middle="" name=""></applicant> | <applicant email=""></applicant> | <application code="" record="" status=""></application> |           |  |

☞ =↓• Σ• =• | □ =• | ↗ • | Α ⊞ 🂁 • = • 🗉 • | 🔤 • | ···

#### Toolbox

Select report elements that can be utilized in the report (text, charts, calculations, etc)

Page Navigate to Report and Prompt Pages

#### Queries

Navigate to Queries and associated report

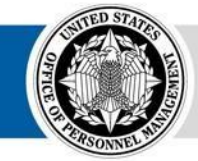

**Toolbar** On-demand and customized toolbar that appears when an object is selected

objects

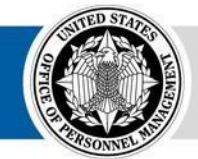

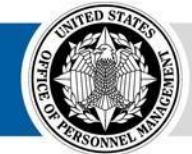

**OPM** HR SOLUTIONS by government, for government

USA Staffing • 25

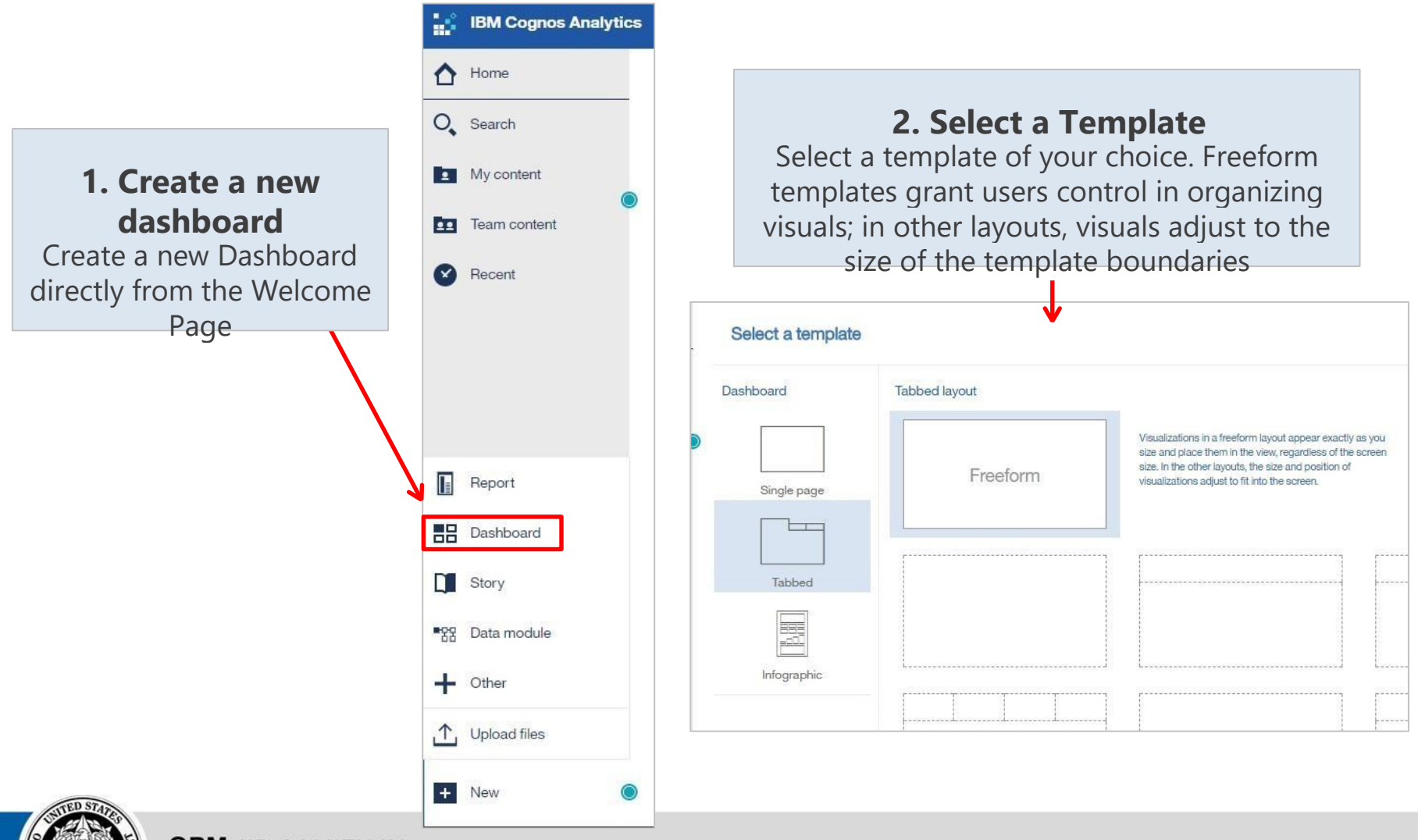

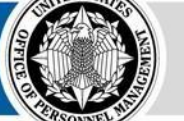

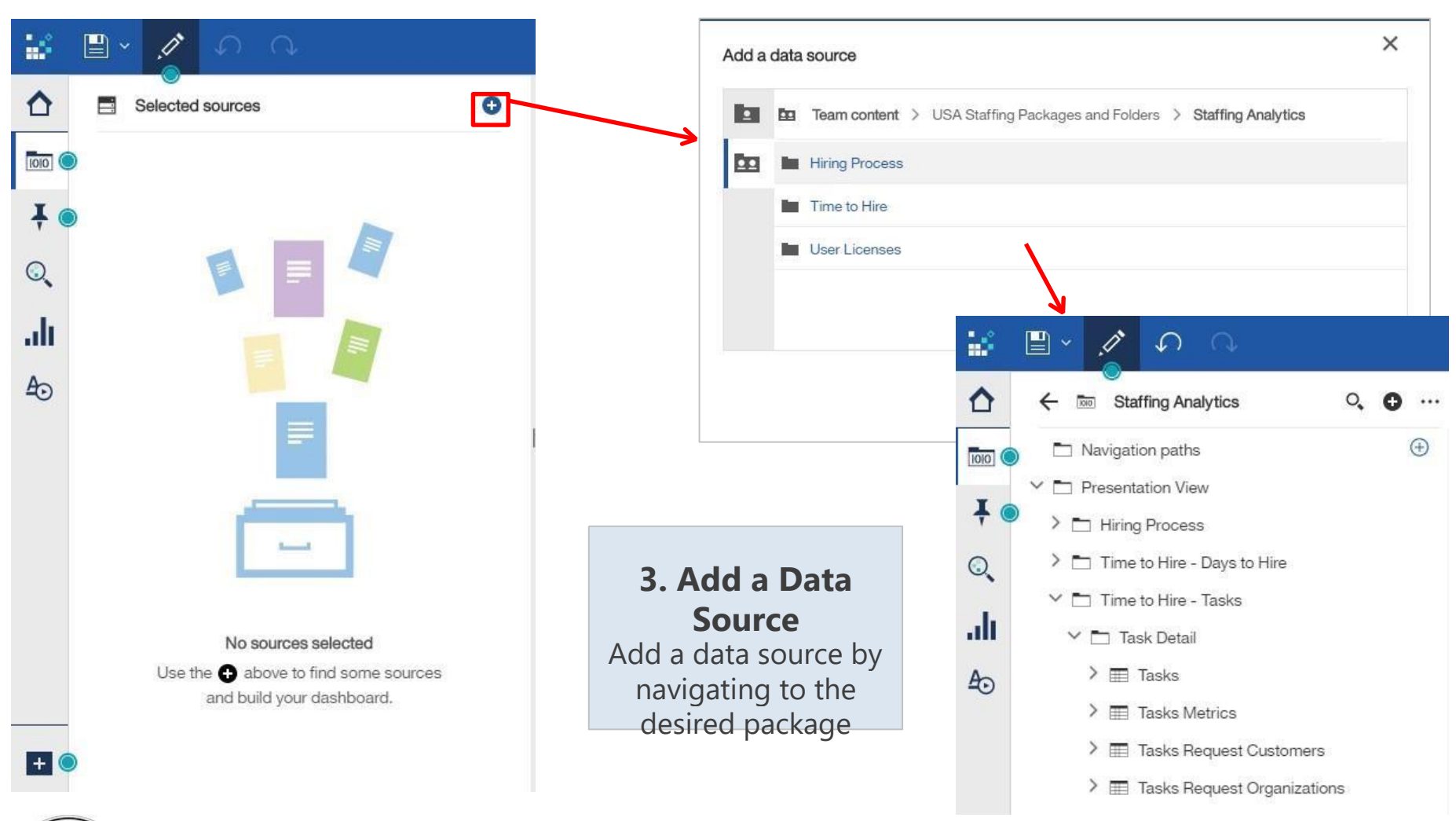

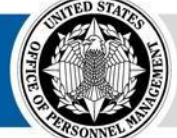

4. Add a Cognos-created visualization

Drag data items onto the dashboard. Cognos will read the datatype and create a visualization to match it

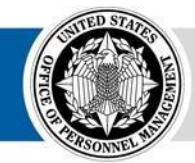

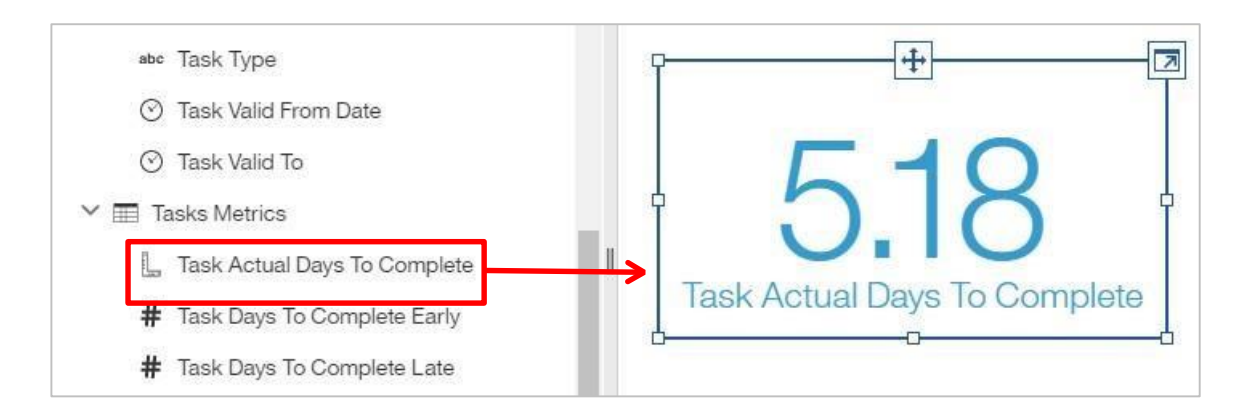

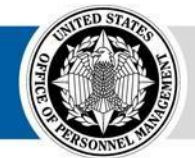

Drag another related data item on top of the visualization and Cognos will create a new visualization that is optimized based on the new datatype

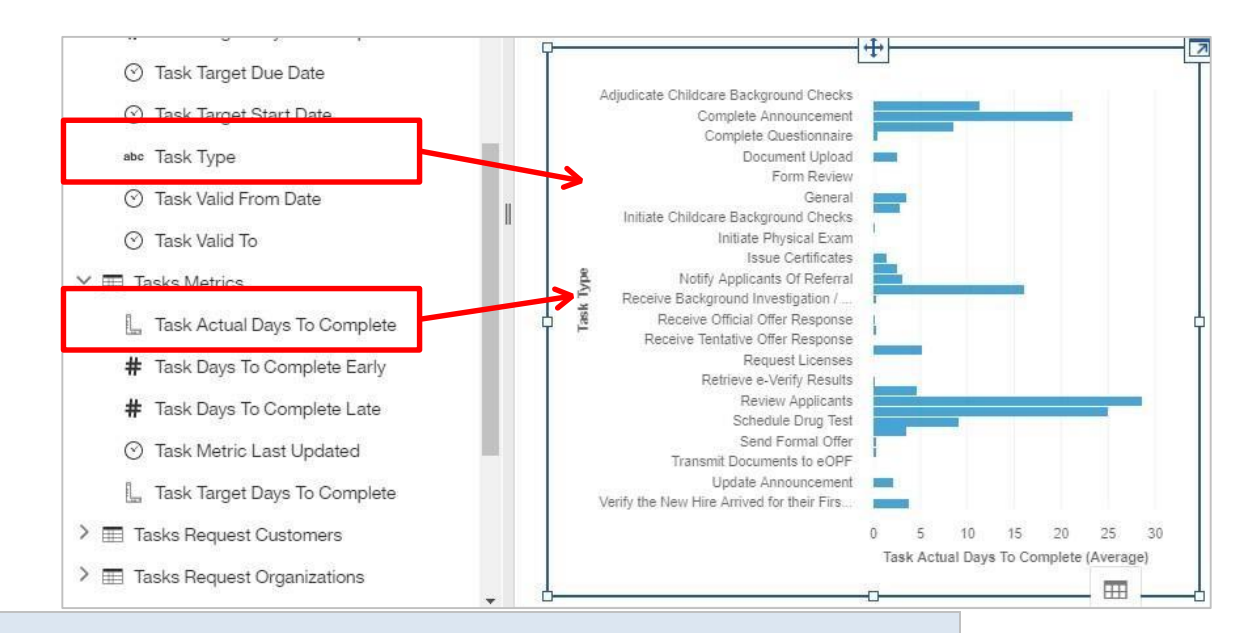

#### 5. Add a custom visualization

Select a Visualization and drag over data items to populate it

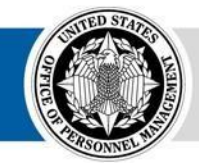

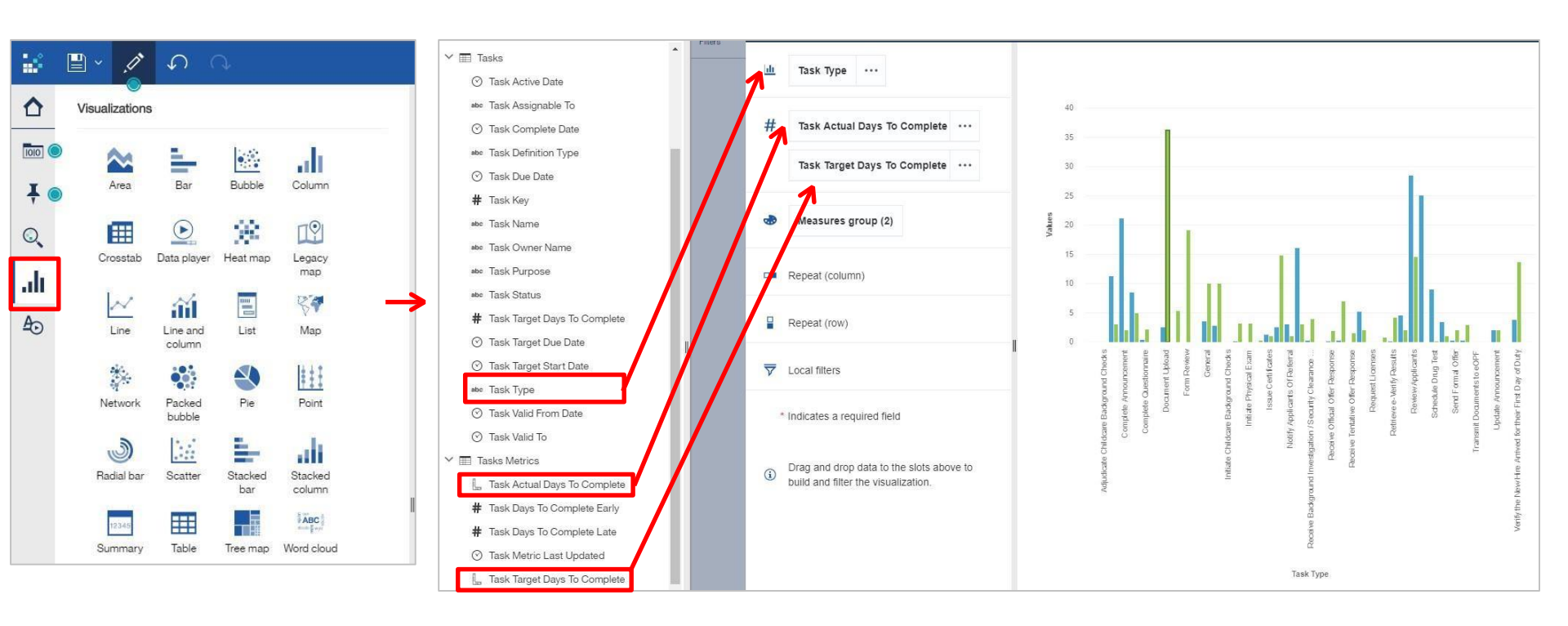

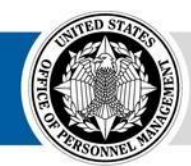

#### **6. Filter results**

Drag data items into the filter pane to dvnamically filter dashboard results

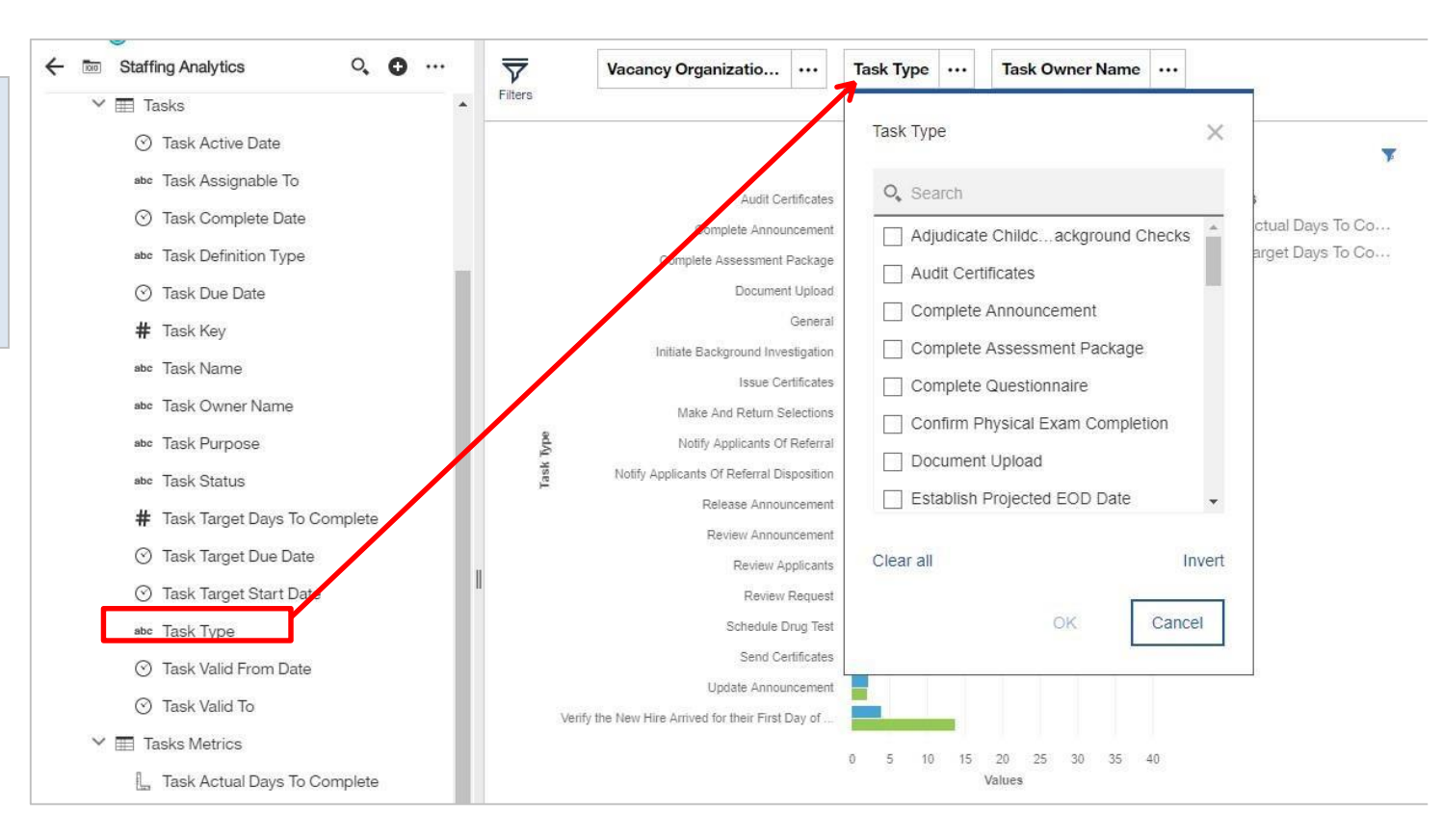

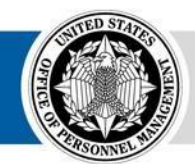

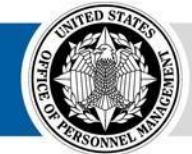

**OPM** HR SOLUTIONS by government, for government

USA Staffing • 33

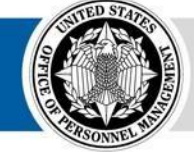

**OPM** HR SOLUTIONS by government, for government

# **Navigating the Dashboard Module**

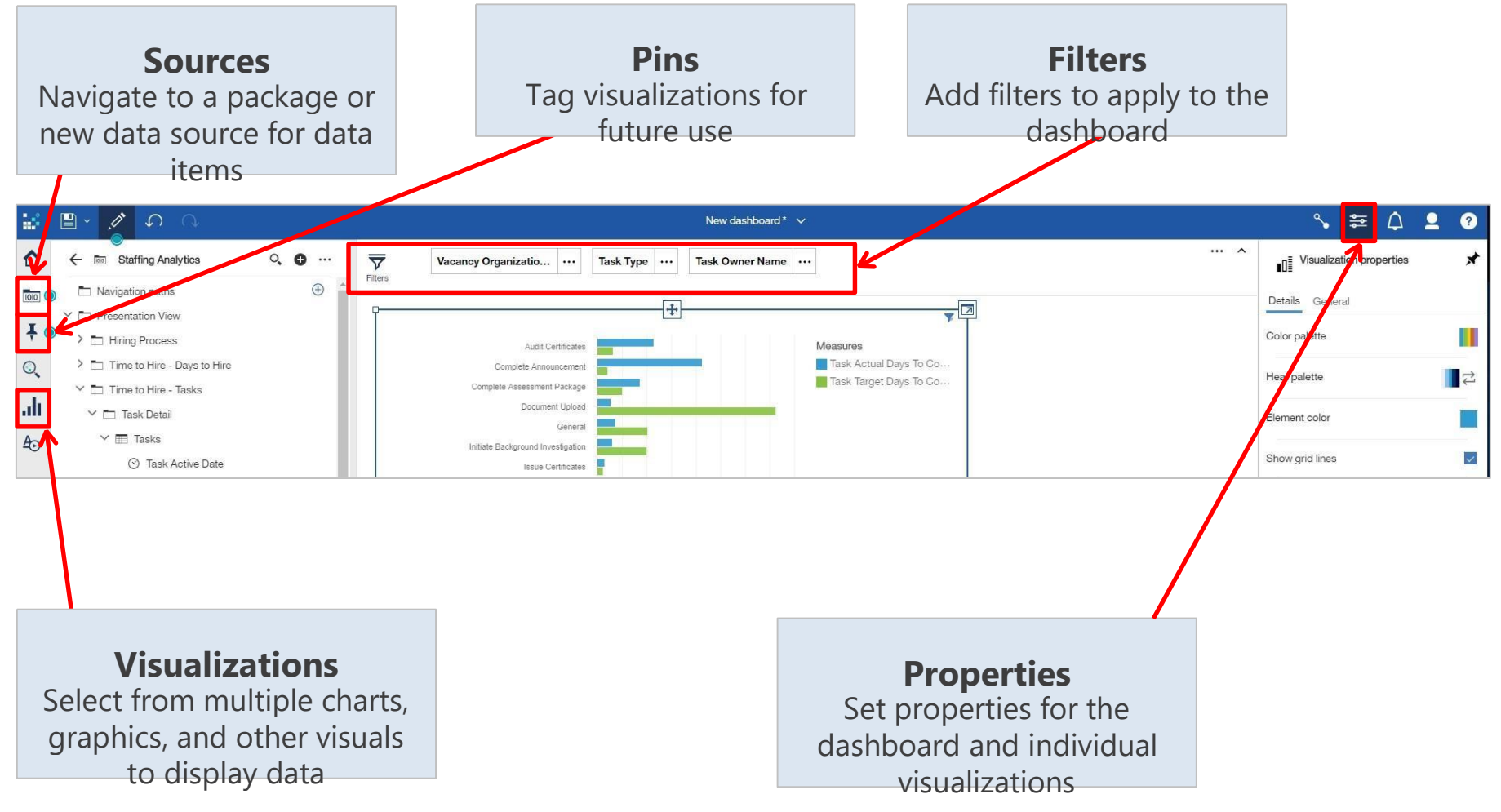

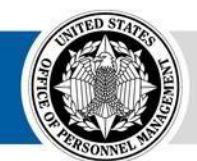

## Navigating the Dashboard Module

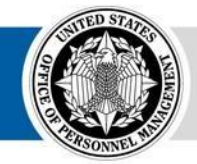

**OPM** HR SOLUTIONS by government, for government

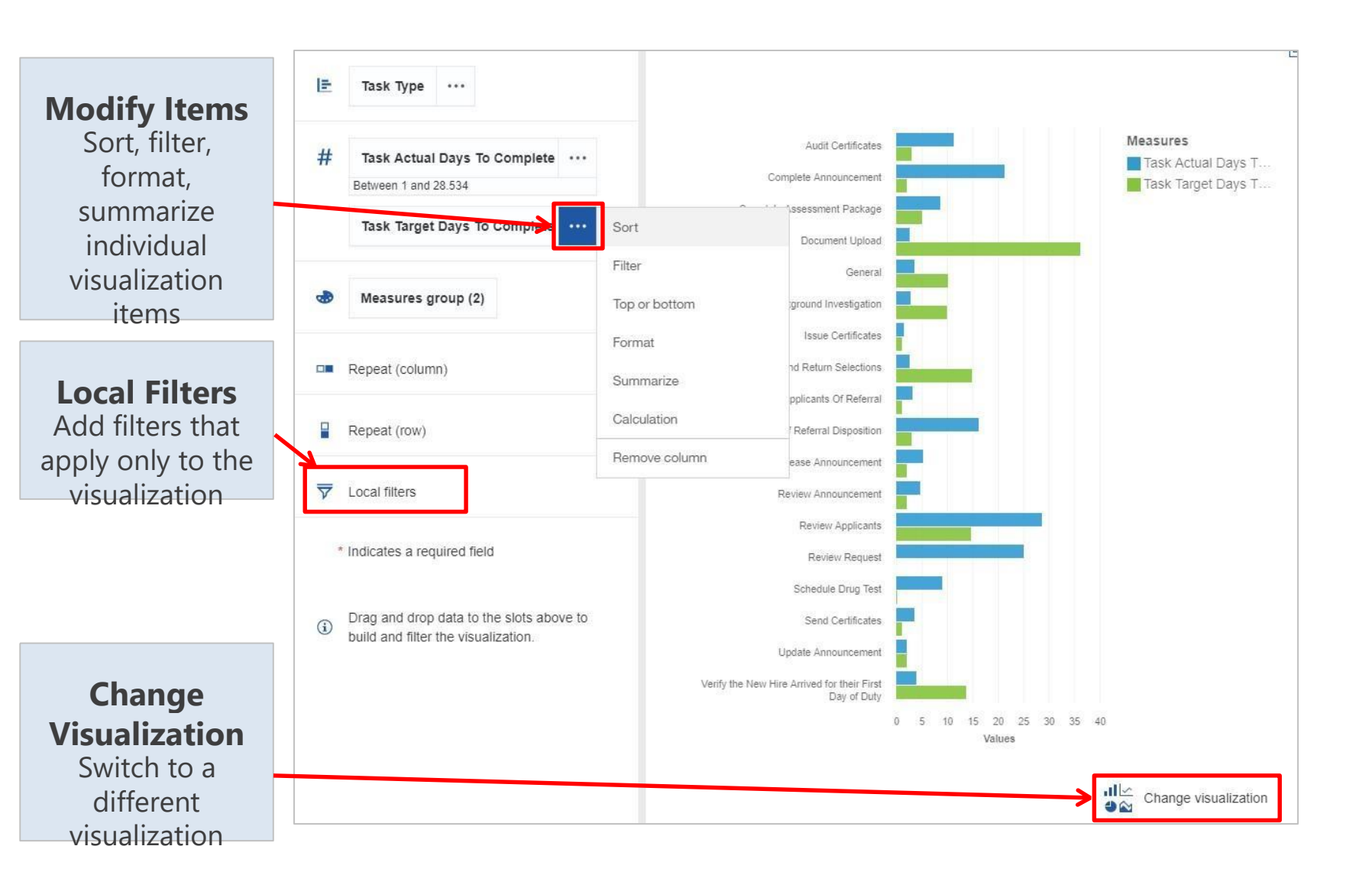

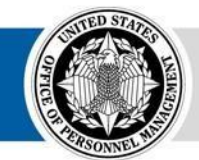

# **MD-715 Reporting Capabilities**

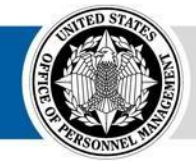

**OPM** HR SOLUTIONS by government, for government

# MD-715 A7 Report (Legacy)

- Summary data formatted to complete the A7 table
- Based on Application Processed Date (the date the individual submitted the application)

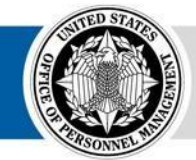

|                        | Table A                          | 7: A | PPLI | CANTS          | AND H    | IRES I      | FOR M          | AJOR   | occu   | PATION          | S by Rac           | e/Ethı | nicity | and Sex                |                            |                    |                       |               |               |
|------------------------|----------------------------------|------|------|----------------|----------|-------------|----------------|--------|--------|-----------------|--------------------|--------|--------|------------------------|----------------------------|--------------------|-----------------------|---------------|---------------|
| Employment Tent        | re                               |      | wo   | TOTAI<br>ORKFO | L<br>RCE |             |                |        |        |                 |                    | R      | ACE/   | ETHNICITY              | ,                          |                    |                       |               |               |
|                        |                                  |      |      |                |          | Hispa<br>La | nic or<br>tino |        |        |                 |                    |        | ľ      | Non- Hispanic o        | r Latino                   |                    |                       |               |               |
|                        |                                  |      |      |                |          |             |                | Wł     | ite    | Black or<br>Ame | r African<br>rican | As     | ian    | Native Hawa<br>Pacific | aiian or Other<br>Islander | Americar<br>Alaska | n Indian or<br>Native | Two or<br>rad | r more<br>ces |
|                        |                                  |      | All  | male           | female   | male        | female         | male   | female | male            | female             | male   | female | male                   | female                     | male               | female                | male          | female        |
| Job Title/Series: 0343 |                                  |      |      |                |          |             |                |        |        |                 |                    |        |        |                        |                            |                    |                       |               |               |
|                        | Total Received                   | #    | 232  |                |          |             |                |        |        |                 |                    |        |        |                        |                            |                    |                       |               |               |
|                        | Voluntarily Identified           | #    | 134  | 71             | 63       | 12          | 10             | 17     | 10     | 31              | 39                 | 4      | 1      | 0                      | 0                          | 1                  | 1                     | 6             | 2             |
|                        | Voluntarily Identified           | %    | 134  | 52.99%         | 47.01%   | 8.96%       | 7.46%          | 12.69% | 7.46%  | 23.13%          | 29.10%             | 2.99%  | 0.75%  | 0.00%                  | 0.00%                      | 0.75%              | 0.75%                 | 4.48%         | 1.49%         |
|                        | Qualified of those<br>Identified | #    | 131  | 68             | 63       | 12          | 10             | 16     | 10     | 29              | 39                 | 4      | 1      | 0                      | 0                          | 1                  | 1                     | 6             | 2             |
|                        | Qualified of those<br>Identified | %    | 131  | 51.91%         | 48.09%   | 9.16%       | 7.63%          | 12.21% | 7.63%  | 22.14%          | 29.77%             | 3.05%  | 0.76%  | 0.00%                  | 0.00%                      | 0.76%              | 0.76%                 | 4.58%         | 1.53%         |
|                        | CLF                              |      |      |                |          |             |                |        |        |                 |                    |        |        |                        |                            |                    |                       |               |               |
| Job Title/Series: 0343 |                                  |      |      |                |          |             |                |        |        |                 |                    |        |        |                        |                            |                    |                       |               |               |
|                        | Total Received                   | #    | 486  |                |          |             |                |        |        |                 |                    |        |        |                        |                            |                    |                       |               |               |
|                        | Voluntarily Identified           | #    | 304  | 160            | 144      | 24          | 17             | 72     | 54     | 50              | 56                 | 8      | 12     | 0                      | 1                          | 1                  | 2                     | 5             | 2             |
|                        | Voluntarily Identified           | %    | 304  | 52.63%         | 47.37%   | 7.89%       | 5.59%          | 23.68% | 17.76% | 16.45%          | 18.42%             | 2.63%  | 3.95%  | 0.00%                  | 0.33%                      | 0.33%              | 0.66%                 | 1.64%         | 0.66%         |
|                        | Qualified of those<br>Identified | #    | 295  | 153            | 142      | 23          | 17             | 70     | 53     | 48              | 55                 | 6      | 12     | 0                      | 1                          | 1                  | 2                     | 5             | 2             |
|                        | Qualified of those<br>Identified | %    | 295  | 51.86%         | 48.14%   | 7.80%       | 5.76%          | 23.73% | 17.97% | 16.27%          | 18.64%             | 2.03%  | 4.07%  | 0.00%                  | 0.34%                      | 0.34%              | 0.68%                 | 1.69%         | 0.68%         |
|                        | CLF                              |      |      |                |          |             |                |        |        |                 |                    |        |        |                        |                            |                    |                       |               |               |

**USA Staffing Legacy:** Team Content – Applicant Flow Data (AFD) – Applicant Flow Data (AFD) – MD-715 A7

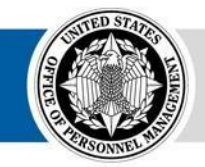

#### MD-715 Detail Report (Legacy) MD-715 Detail Report with Grade (Legacy)

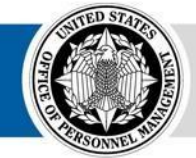

| SA | Staffi               | ng                              | <b>-</b>     | Ø - 5          |                 | •                                       | ¢.                                     |                       |                    |                                                |                            |              |                                     | MD-715 Deta                              | iil Report 🥆                          |            |            |           | ⊽ … ⊅                                    | 2                               |
|----|----------------------|---------------------------------|--------------|----------------|-----------------|-----------------------------------------|----------------------------------------|-----------------------|--------------------|------------------------------------------------|----------------------------|--------------|-------------------------------------|------------------------------------------|---------------------------------------|------------|------------|-----------|------------------------------------------|---------------------------------|
|    | Organization<br>Name | Office<br>Name                  | Custo<br>Nar | omer Vao<br>ne | cancy Clo<br>ID | se Date                                 | Date<br>Entered (<br>Status            | Date F<br>Senerated P | Pay Series<br>Ilan | Position Title                                 | e Open<br>to<br>Public?    | Open<br>M/P? | Internal<br>M/P?                    | Total<br>Applications<br>by<br>VacancyID | Total<br>Qualified<br>by<br>VacancyID | Qualified? | Referred?  | Selected? | Applicant Flow Unique ID                 | RNO<br>Category                 |
|    |                      |                                 |              |                |                 |                                         |                                        |                       |                    | -                                              | Y                          | ¥            | N                                   | 148                                      | 140                                   | Y          | N          | N         | DCDDEB4D10E1EECC2AEBD184792190AFC45E170A | White                           |
|    |                      |                                 |              |                |                 |                                         |                                        |                       |                    |                                                | Y                          | Y            | N                                   | 148                                      | 140                                   | Y          | Y          | N         | 009C20841450D5D3AD34EC45D0F2ED7AD069B233 | White                           |
|    |                      |                                 |              |                |                 |                                         |                                        |                       |                    |                                                | Y                          | Y            | N                                   | 148                                      | 140                                   | Y          | Y          | N         | E92F33E5B90E5F49CA2BD61CD86985DEE15B40B6 | White                           |
|    |                      | RNO                             | MD-715       | Detail Repor   | t 🗸<br>Targeted | 01-Deaf                                 | 02-Blind                               | 03-Missing            | 04-Total           | 07-                                            | ⊽ ··<br>08-                | · ()         | 12                                  | C                                        | 140                                   | Y          | N          | N         | B0B14A24ECBD75A90241AECD32ABB7237D6990EB | White                           |
|    |                      | Category                        | Codes        |                | Disability?     | or<br>Serious<br>Difficulty<br>Hearing? | or<br>Serious<br>Difficulty<br>Seeing? | Extremities?          | Paralysis?         | Significant In<br>Psychiatric D<br>Disability? | tellectual I<br>isability? | Dwarfism     | 17 Epile<br>or Ot<br>Seiz<br>Disord | psy<br>her<br>ure<br>lers?               |                                       |            |            |           |                                          |                                 |
|    | 8FC3926C8            | Asian                           |              | 0              | 0               | 0                                       | 0                                      | 0                     | 0                  | 0 0                                            |                            | 0            | 0                                   | i.                                       | 140                                   | Y          | N          | N         | B7D3319C7A49BD1AD1011ED0568DFA0B70D7F14C | White                           |
|    | 36FD79ADE            | White                           | 13 27        | 1              | 0               | 0                                       | 0                                      | 0                     | 0                  | 0 0                                            |                            | 0            | 0                                   | 8                                        | 140                                   | Y          | N          | N         | 5F61A7D88009467DE9BEB1A5632B40553E8F20C8 | Black or<br>African<br>American |
|    | 1C959076             | Hispanic<br>or Latino           |              | 0              | 0               | 0                                       | 0                                      | 0                     | 0                  | 0 0                                            |                            | 0            | 0                                   |                                          |                                       |            |            |           |                                          |                                 |
|    | 31D326E01            | Black or<br>African<br>American |              | 0              | 0               | 0                                       | 0                                      | 0                     | 0                  | 0 0                                            |                            | 0            | 0                                   | •                                        | Λ.                                    | مصانم      |            |           | al datailed data for (                   |                                 |
|    | 18770318B            | White                           |              | 0              | 0               | 0                                       | 0                                      | 0                     | 0                  | 0 0                                            |                            | 0            | 0                                   |                                          | Ap<br>ar                              | nd B       | atioi<br>9 | niev      | el detalled data for A                   | λ/, Ρ                           |
|    | '0211B9541           | White                           |              | 0              | 0               | 0                                       | 0                                      | 0                     | 0                  | 0 0                                            |                            | 0            | 0                                   | •                                        | Ba                                    | ased       | on \       | /acai     | ncy Close Date or Da                     | ite E                           |
|    |                      |                                 |              |                |                 |                                         |                                        |                       |                    |                                                |                            |              |                                     |                                          | St                                    | atus       | (Las       | t Ce      | rtificate Audit Date)                    |                                 |

Β7,

reed

- Removes duplication from multiple Vacancy
- loads

Anticipated mid-January 2018 • Separate report with Grade to minimize Contact Caleb Judy (caleb.judy@opm.gov) if you would like unnecessary duplication to run these to minimize

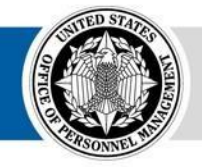

reports in Cognos prior to January

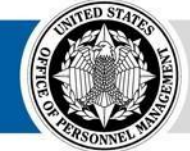

**OPM** HR SOLUTIONS by government, for government

# Interim MD-715 A7 Report (Upgrade)

- Summary data structured to complete the A7 table
- Based on Application Processed Date (the date the individual submitted the application) or Vacancy Close Date

| A Stc   | iffing 🖺 🗸 🧷                     | с с<br>С           | ک × 🕄                  |                       | Interim MD           |
|---------|----------------------------------|--------------------|------------------------|-----------------------|----------------------|
| Series: | 0201                             |                    |                        |                       |                      |
| Sex     | RNO Category                     | Total Applications | Qualified Applications | Referred Applications | Selected Application |
|         | American Indian or Alaska Native | 1                  | 1                      | 1                     | 0                    |
| Female  | Two or More Races                | 3                  | 3                      | 0                     | 0                    |
|         | American Indian or Alaska Native | 6                  | 6                      | 4                     | 2                    |
|         | Asian                            | 5                  | 5                      | 4                     | 1                    |
| Mala    | Black or African American        | 3                  | 3                      | 3                     | 0                    |
| Male    | Hispanic or Latino               | 11                 | 11                     | 8                     | 4                    |
|         | Two or More Races                | 8                  | 8                      | 2                     | 0                    |
|         | White                            | 7                  | 6                      | 5                     | 1                    |
| NP      | Omitted                          | 303                | 252                    | 178                   | 92                   |

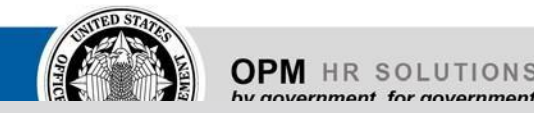

#### **USA Staffing Upgrade:** Team Content – USA Staffing Packages and Folders – Applicant Flow Data – Interim Upgrade AFD – Interim MD-715 A7 Report

USA Staffing • 25

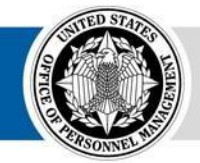

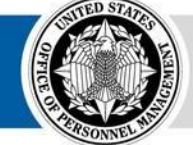

**OPM** HR SOLUTIONS by government, for government

# **Disability Reporting (B Tables)**

- The MD-715 Detail Report (Legacy) breaks out the Disability field into individual columns for Targeted Disabilities required for the B tables
- An updated crosswalk between Demographic Information on Applicants (AFD), MD-715, and SF 256 codes for Targeted Disabilities is provided on this slide
- The full crosswalk for all disability responses can be found on the USA Staffing Resource Center: <u>https://help.usastaffing.gov/US</u>

| Applicant      | Flow Data Disability Codes (Applicants)                                                                            | MD-715 B7 Disability Reporting<br>Requirements |        | SF 256 Disability Codes (Hires)                                                                                                    | 6 odf                                               |
|----------------|----------------------------------------------------------------------------------------------------|------------------------------------------------|--------|----------------------------------------------------------------------------------------------------|-----------------------------------------------------|
| Inspection and | Form_ 2-19-2014-2.pdf                                                                                              |                                                |        | inspenterer opin governmenper minister                                                                                                    |                                                     |
| USAJOBS        | Demographic Information on                                                                                         | MD-715 B7 Targeted Disability                  | SF 256 |                                                                                                    |                                                     |
| AFD Co         | Applicants (OMB No. 3046-0046)                                                                                     | Descriptions 🗐                                 | Code   | SF 256 Description                                                                                                    | SF 256 Category 💌                                   |
| 01             | Deaf or serious difficulty hearing                                                                                 | Deaf or Serious Difficulty<br>Hearing          | 19     | Deaf or serious difficulty hearing, benefiting<br>from, for example, American Sign Language,<br>CART, hearing aids, a cochlear implant and/or<br>other supports | Targeted Disability or<br>Serious Health Conditions |
| 02             | Blind or serious difficulty seeing even<br>when wearing glasses                                                    | Blind or Serious Difficulty Seeing             | 20     | Blind or serious difficulty seeing even when<br>wearing glasses                                                                                                 | Targeted Disability or<br>Serious Health Conditions |
| 03             | Missing an arm, leg, hand, or foot                                                                                 | Missing Extremities                            | 31     | Missing extremities (arm, leg, hand and/or<br>foot)                                                                                                    | Targeted Disability or<br>Serious Health Conditions |
| 04             | Paralysis: Partial or complete paralysis<br>(any cause)                                                            | Total Paralysis                                | 60     | Partial or complete paralysis (any cause)                                                                                                    | Targeted Disability or<br>Serious Health Conditions |
| 07             | Significant Psychiatric Disorder: for<br>example, bipolar disorder,<br>schizophrenia, PTSD, or major<br>depression | Significant Psychiatric Disability             | 91     | Significant Psychiatric Disorder, for example,<br>bipolar disorder, schizophrenia, PTSD, or major<br>depression                                                 | Targeted Disability or<br>Serious Health Conditions |
| 08             | Intellectual Disability (formerly described as mental retardation)                                                 | Intellectual Disability                        | 90     | Intellectual disability                                                                                                    | Targeted Disability or<br>Serious Health Conditions |
| 11             | Dwarfism                                                                                                    | Dwarfism                                       | 92     | Dwarfism                                                                                                    | Targeted Disability or<br>Serious Health Conditions |
| 12             | Epilepsy or other seizure disorder                                                                                 | Epilepsy or Other Seizure<br>Disorders         | 82     | Epilepsy or other seizure disorders                                                                                                    | Targeted Disability or<br>Serious Health Conditions |
| Blank          | Records where a disability is not claimed                                                                          | Not Identified                                 | 01     | I do not wish to identify my disability or<br>serious health condition                                                                                          | Other Options                                       |
| N/A            | Currently not available in USA Staffing                                                                            | No Disability                                  | 05     | l do not have a disability or serious health condition                                                                                                    | Other Options                                       |

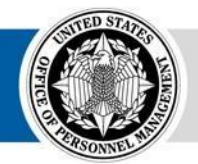

## Internal Positions Reporting (A9, A11, B9, B11)

- Internal Competitive Positions are identified by Vacancies where the column "Internal M/P" is marked "Y"
- Some External applicants may inadvertently apply to Internalonly positions, potentially inflating the total applications for each vacancy
- Some Internal Competitive Positions may not be advertised on USAJOBS and processed through USA Staffing

(AFD would not be generated)

| Pay<br>Plan | Series | Grade | Grade<br>Potential | Position Title     | Open<br>to<br>Public? | Open<br>M/P? | Internal<br>M/P? | Total<br>Applications<br>by<br>VacancyID | Total<br>Qualified<br>by<br>VacancyID | Qualified? | Referred? | Selected? |
|-------------|--------|-------|--------------------|--------------------|-----------------------|--------------|------------------|------------------------------------------|---------------------------------------|------------|-----------|-----------|
| GS          | 0301   | 13    |                    | Program Specialist | N                     | N            | Y                | 34                                       | 8                                     | N          | N         | N         |
| GS          | 0301   | 13    |                    | Program Specialist | N                     | N            | Y                | 34                                       | 8                                     | N          | N         | N         |
| GS          | 0301   | 13    |                    | Program Specialist | N                     | N            | Y                | 34                                       | 8                                     | Y          | Y         | N         |
| GS          | 0301   | 13    |                    | Program Specialist | N                     | N            | Y                | 34                                       | 8                                     | N          | N         | N         |

**Internal Competitive** 

**Positions** 

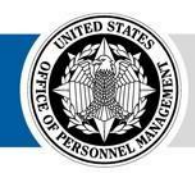

## Senior-Level Positions Reporting (A11, B11)

- Senior-Level positions (GS 13, 14, or 15 and SES) are identified through a combination of Pay Plan and Grade
- Some agencies have unique Pay Plans devoted to Senior-Level positions
- Some non-GS pay plans have different Grade equivalents (e.g. FP, Grade 2 is equivalent to GS Grade 14)
   Some agencies process SES positions in unique Offices

|             |        |       |                    |                    |                       |              | Se<br>P          | nior<br>Positi                           | Leve<br>ons                           |            |           |           |
|-------------|--------|-------|--------------------|--------------------|-----------------------|--------------|------------------|------------------------------------------|---------------------------------------|------------|-----------|-----------|
| Pay<br>Plan | Series | Grade | Grade<br>Potential | Position<br>Title  | Open<br>to<br>Public? | Open<br>M/P? | Internal<br>M/P? | Total<br>Applications<br>by<br>VacancyID | Total<br>Qualified<br>by<br>VacancyID | Qualified? | Referred? | Selected? |
| NX          | )301   | 01    | 01                 | Region<br>Director | Y                     | Y            | N                | 50                                       | 39                                    | Y          | Y         | N         |
| NX          | 0301   | 01    | 01                 | Region<br>Director | Y                     | Y            | N                | 50                                       | 39                                    | Y          | N         | N         |
| NX          | 0301   | 01    | 01                 | Region<br>Director | Y                     | Y            | N                | 50                                       | 39                                    | Y          | Ν         | Ν         |

• Some SES positions may not be advertised on USAJOBS and processed through USA Staffing (AFD would not be generated)

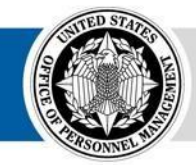

#### Other AFD Reports Applicant Flow Data Summary Report (Legacy)

- Due to changes in functionality in the new version of Cognos, we modified the Applicant Flow Data Summary Report in Legacy
- The report is now split into two different reports:
- Demographic Questions Response Rate by Hiring

| SA Staffing" 📱 🧷                                                                           | igodoldoldoldoldoldoldoldoldoldoldoldoldol           |                                       |                                            |                       |                                     |                         | Demographic                      | Questions R             |
|--------------------------------------------------------------------------------------------|------------------------------------------------------|---------------------------------------|--------------------------------------------|-----------------------|-------------------------------------|-------------------------|----------------------------------|-------------------------|
| Demographic Questions                                                                      | Respons                                              | e Rate b                              | y Hiring N                                 | lilestone             |                                     |                         |                                  |                         |
| Organization(s):                                                                           |                                                      |                                       |                                            |                       |                                     |                         |                                  |                         |
|                                                                                            |                                                      |                                       |                                            |                       |                                     |                         |                                  |                         |
| Demographic Questions Response                                                             | Rate by Hirir                                        | ng Mileston                           | e                                          |                       |                                     |                         |                                  |                         |
| Demographic Questions Response                                                             | Rate by Hirir                                        | ng Mileston                           | e<br>Qualified Count                       | % of Qualified        | Referred Count                      | % of Referred           | Selected Count                   | % of Selected           |
| Demographic Questions Response                                                             | Rate by Hirir<br>Applied Count<br>437,327            | ng Mileston<br>% of Applied           | e<br>Qualified Count<br>294,668            | % of Qualified        | Referred Count<br>128,515           | % of Referred           | Selected Count<br>4,304          | % of Selected           |
| Demographic Questions Response<br>Total Applications<br>Total Applications w/Sex Disclosed | Rate by Hirir<br>Applied Count<br>437,327<br>228,864 | ng Mileston<br>% of Applied<br>52.33% | e<br>Qualified Count<br>294,668<br>155,469 | % of Qualified 52.76% | Referred Count<br>128,515<br>67,265 | % of Referred<br>52.34% | Selected Count<br>4,304<br>2,076 | % of Selected<br>48.23% |

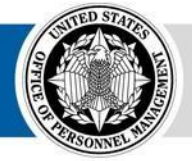

Milestone

- Applicant Flow Data Summary Report – Interim
- We are in the process of recreating the full report in the new version of Cognos

| A Staffing           | ් 🖺 🖌 🖍 බ ර                               | ) 🕑 ~         | <u>د</u> []  |                 |                |                |               | Applicant Flow | Data Sumr    |
|----------------------|-------------------------------------------|---------------|--------------|-----------------|----------------|----------------|---------------|----------------|--------------|
| Applicant Flo        | ow Data Summary Repo                      | ort - Interi  | <u>m</u>     |                 |                |                |               |                |              |
| Applicant Flow by    | Sex, Ethnicity/Race, Claimed Ver          | terans' Prefe | rence, and I | Disability      |                |                |               |                |              |
|                      |                                           | Applied Count | % of Applied | Qualified Count | % of Qualified | Referred Count | % of Referred | Selected Count | % of Selecte |
| Total Applications   |                                           | 67,789        |              | 48,369          |                | 23,727         |               | 2,295          |              |
| Sex                  | Female                                    | 27,913        | 41.18%       | 20,301          | 41.97%         | 9,056          | 38.17%        | 984            | 42.88%       |
|                      | Male                                      | 18,937        | 27.94%       | 13,309          | 27.52%         | 6,617          | 27.89%        | 533            | 23.22%       |
|                      | Sex Omitted                               | 20,939        | 30.89%       | 14,759          | 30.51%         | 8,054          | 33.94%        | 778            | 33.90%       |
| Ethnicity/Race       | Hispanic or Latino                        | 8,802         | 12.98%       | 6,230           | 12.88%         | 3,168          | 13.35%        | 338            | 14.73%       |
|                      | American Indian or Alaska Native          | 502           | 0.74%        | 373             | 0.77%          | 210            | 0.89%         | 13             | 0.57%        |
|                      | Asian                                     | 2,963         | 4.37%        | 2,105           | 4.35%          | 1,045          | 4.40%         | 102            | 4.44%        |
|                      | Black or African American                 | 20,843        | 30.75%       | 14,715          | 30.42%         | 6,013          | 25.34%        | 532            | 23.18%       |
|                      | Native Hawaiian or Other Pacific Islander | 170           | 0.25%        | 132             | 0.27%          | 27             | 0.11%         | 5              | 0.22%        |
|                      | Two or More Races                         | 675           | 1.00%        | 477             | 0.99%          | 190            | 0.80%         | 10             | 0.44%        |
|                      | White                                     | 12,353        | 18.22%       | 9,214           | 19.05%         | 4,814          | 20.29%        | 502            | 21.87%       |
|                      | Ethnicity/Race Omitted                    | 21,481        | 31.69%       | 15,123          | 31.27%         | 8,260          | 34.81%        | 793            | 34.55%       |
| Veterans' Preference | Claimed Veterans' Preference              | 4,744         | 7.00%        | 3,315           | 6.85%          | 2,592          | 10.92%        | 191            | 8.32%        |
|                      | Did Not Claim Veterans' Preference        | 63,045        | 93.00%       | 45,054          | 93.15%         | 21,135         | 89.08%        | 2,104          | 91.68%       |
| Disability           | Total Disability                          | 2,432         | 3.59%        | 1,702           | 3.52%          | 838            | 3.53%         | 76             | 3.31%        |
|                      | Targeted Disability                       | 1,011         | 1.49%        | 680             | 1.41%          | 354            | 1.49%         | 28             | 1.22%        |
|                      |                                           |               |              | 10.007          |                |                | 0.0 (70)      |                |              |

If " /0 " appears above, no data was available for that data point.

**Open Q&A/Demo** 

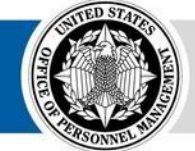

**OPM** HR SOLUTIONS by government, for government

#### **Contacts**

#### Please contact us if you have questions or need assistance

| Alberto          | Quinones  |        |
|------------------|-----------|--------|
| <u>alberto.q</u> | uinones@o | om.gov |

Caleb Judy caleb.judy@opm.gov

Joyce Wentz joyce.wentz@opm.gov

Scott Salvati scott.salvati@opm.gov Department of Homeland Security
 Department of Justice

Department of Defense

- Social Security Administration
- Department of Health and Human Services Office of Personnel Management

Department of Veterans Affairs Department of the Interior

Small and Independent Agencies

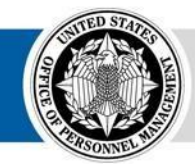

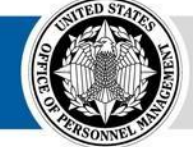

**OPM** HR SOLUTIONS by government, for government